RS-485 対応 SD ロガーで、サーマルウォッチャーのコントローラから、データ取得する例を示します。 サーマルウォッチャーは、SSC 株式会社の温度異常監視ユニットです。 https://www.ssc-inc.jp/catalog/lp/thermal-watcher/

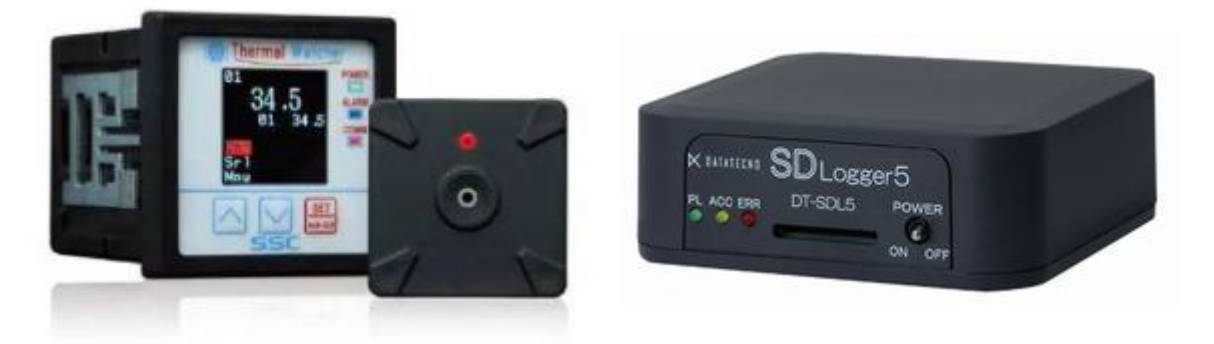

DT-SDL5-485、または DT-SDL5 と DT-LC-485L の組み合わせで同様のことが出来ます。

■方針

・1 秒間隔に交互に、2 台のセンサーから取得する。

・日付時刻を打つ。

- ・チャンネル番号、最高温度、最高温度のピクセル番号を取得。
- ·コントローラのアドレスは1。

■シーケンス

つぎのようなシーケンスを、スクリプトで実行させます。 スクリプトは LogFrinderForModbus へ設定すると、自動生成されます。 LogFrinderForModbus への設定は後述します。

800ms 待つ。
日付時刻を記録する。
31401 を読み出す。 チャンネル 1 が指定できる。
100ms 待つ。
30001~30003 を読み出す。 同期、最高温度、最高温度のピクセル番号が得られる。

900ms 待つ。 31402 を読み出し。チャンネル 2 が指定できる。 100ms 待つ。 30001~30003 を読み出す。同期、最高温度、最高温度のピクセル番号が得られる。

以上を繰り返す。

## ■取得結果

SD ロガーでロギングされたログファイルを、LogFrinderForModbus へ渡すと、csv ファイルへ変換されます。 変換された csv ファイルを、Excel で開くとつぎのように見えます。 csv への変換は、スクリプトを生成したのと同じ設定状態で行なってください。 再び LogFrinderForModbus を起動した場合は、設定を読み込む必要があります。

Т

| chに<br>2回君<br>ださし | チャンネルが<br>長示されるの<br>い。 | i示されます<br>は、我慢し <sup>-</sup> | -<br>τ< | ma<br>最:<br>数<br>62 | xにはセン<br>大温度が<br>値は摂氏な<br>9は62.9℃ | サ-<br>も示<br>が1( | ー内の<br>されます<br>)倍され/<br>しんでくだ | す。<br>と値です。<br>ざさい。 | nolに<br>最大 | は<br>温度のセル    | ∠位置が示: | されます。 |
|-------------------|------------------------|------------------------------|---------|---------------------|-----------------------------------|-----------------|-------------------------------|---------------------|------------|---------------|--------|-------|
|                   |                        |                              |         |                     |                                   |                 |                               |                     |            | $\rightarrow$ |        |       |
|                   | A                      | В                            | C       |                     | D                                 |                 | E                             | F                   | G          | н             | I      | t     |
| 1                 | date                   | time                         | ch      |                     | ch                                | ma              | ax                            | no                  | ch         | ch            | max    | no    |
| 2                 | 2025/3/13              | 16:46:03                     |         | 1                   | 1                                 |                 | 629                           | 586                 | 2          | 2             | 299    | 10    |
| 3                 | 2025/3/13              | 16:46:05                     |         | 1                   | 1                                 |                 | 627                           | 523                 | 2          | 2             | 305    | 918   |
| 4                 | 2025/3/13              | 16:46:07                     |         | 1                   | 1                                 |                 | 632                           | 493                 | 2          | 2             | 299    | 1011  |
| 5                 | 2025/3/13              | 16:46:09                     |         | 1                   | 1                                 |                 | 624                           | 492                 | 2          | 2             | 297    | 317   |
| 6                 | 2025/3/13              | 16:46:11                     |         | 1                   | 1                                 |                 | 625                           | 427                 | 2          | 2             | 298    | 51    |
| 7                 | 2025/3/13              | 16:46:13                     |         | 1                   | 1                                 |                 | 625                           | 458                 | 2          | 2             | 305    | 82    |
| 8                 | 2025/3/13              | 16:46:15                     |         | 1                   | 1                                 |                 | 622                           | 489                 | 2          | 2             | 311    | 955   |
| 9                 | 2025/3/13              | 16:46:17                     |         | 1                   | 1                                 |                 | 620                           | 459                 | 2          | 2             | 299    | 413   |
| 10                | 2025/3/13              | 16:46:19                     |         | 1                   | 1                                 |                 | 620                           | 426                 | 2          | 2             | 299    | 38    |

## ■SDロガーの設定

サーマルウォッチャー、コントローラの設定が、115,200bpsのときは、SD ロガーのディップスイッチ 3 を ON にします。 ディップスイッチのほかは OFF です。

SD ロガーはスクリプト版設定でお使いください。 フレーム検出機能と、ヘキサダンプは使用しません。 「フレーム検出を行なう」のチェックは外し、ダンプモードは「通常(透過)」に設定してください。

| ITMCHost (1.12.2021.0810)                              | _        | □ ×    |
|--------------------------------------------------------|----------|--------|
| 機能設定-1 機能設定-2 アップデート                                   |          |        |
| フレーム検出時間 100.0 🔹 ms 🗌 フレーム検出を行なう<br>ダンプモード 通常(透過モード) 🧹 |          |        |
| 読み込み(R)                                                | <b>*</b> | き込み(W) |
| 経過                                                     |          |        |
| ステータス 正常                                               |          |        |
| <b>通信ポート</b> COM5 JB信設定(S)                             |          | 終了(Q)  |

■コントローラとの接続

SDロガーとコントローラは、つぎのように接続します。

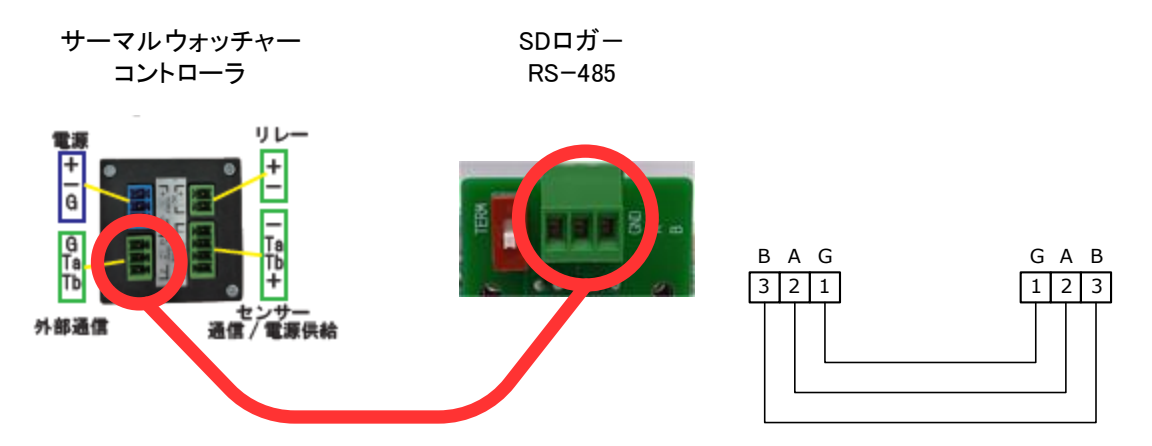

※SD ロガーが終端にくる場合は、TERM スイッチを ON(上)にしてください。 コントローラのターミネータの ON/OFF は、画面から設定できます。

## ■LogFrinderForModbus への設定

この例では LogFrinderForModbus で、つぎのような設定をします。 行なった設定は「設定を保存」してください。 再び LogFrinderForModbus を起動したときは、「設定を読み込む」で読み込む必要があります。

| 設定           |                         |
|--------------|-------------------------|
|              |                         |
|              |                         |
| 🖂 Frame      | FRAMEE 配列               |
|              | 1 DateTime 1 date, time |
|              | 1 Input 1401 ch         |
|              | 1 Input 1 ch max no     |
|              | 1 Input 1402 ch         |
| <b>±</b> [4] | 1 Input 1 ch max no     |

| Ξ | 設定           |                         |  |  |
|---|--------------|-------------------------|--|--|
| Ξ | Frame        | FRAMET 配列               |  |  |
|   | ■ [0]        | 1 DateTime 1 date, time |  |  |
|   | Node         | 1                       |  |  |
|   | Function     | DateTime                |  |  |
|   | NodeView     | False                   |  |  |
|   | FunctionView | False                   |  |  |
|   | Register     | 1                       |  |  |
|   | Format       | 20ey/em/eD,eh:em:es     |  |  |
|   | 🗆 Value      | VALUE I 配列              |  |  |
|   | □ [0]        | date, time Through Big  |  |  |
|   | Title        | date, time              |  |  |
|   | Туре         | Through                 |  |  |
|   | Endian       | Big                     |  |  |
|   | 🗆 WaitTime   | 800MS                   |  |  |
|   | Value        | 800                     |  |  |
|   | Unit         | MS                      |  |  |
|   | <b>⊞</b> [1] | 1 Input 1401 ch         |  |  |

| Ξ | 設定           |                         |
|---|--------------|-------------------------|
| Ξ | Frame        | FRAMEE 配列               |
|   | ⊞ [0]        | 1 DateTime 1 date, time |
|   | □ [1]        | 1 Input 1401 ch         |
|   | Node         | 1                       |
|   | Function     | Input                   |
|   | NodeView     | False                   |
|   | FunctionView | False                   |
|   | Register     | 1401                    |
|   | Format       | 20@Y/@M/@D,@h:@m:@s     |
|   | 🖂 Value      | VALUE I 配列              |
|   | □ [0]        | ch Int16 Little         |
|   | Title        | ch                      |
|   | Туре         | Int 16                  |
|   | Endian       | Little                  |
|   | 🖾 WaitTime   | 100MS                   |
|   | Value        | 100                     |
|   | Unit         | MS                      |
|   | ⊞ [2]        | 1 Input 1 ch max no     |
|   |              |                         |

| <b>□</b> [1]                                                                                                    | 1 Joput 1401 ob                                                                                                    |
|----------------------------------------------------------------------------------------------------|----------------------------------------------------------------------------------------------------|
|                                                                                                    | i liput i 401 ch                                                                                                    |
| ⊟ [2]                                                                                                    | 1 Input 1 ch max no                                                                                                    |
| Node                                                                                                    | 1                                                                                                    |
|                                                                                                    |                                                                                                    |
| Function                                                                                                    | Input                                                                                                    |
| Node\ <i>liew</i>                                                                                                    | False                                                                                                    |
|                                                                                                    |                                                                                                    |
| FunctionView                                                                                                    | False                                                                                                    |
| Register                                                                                                    | 1                                                                                                    |
| T CE IS (CI                                                                                                    |                                                                                                    |
| Format                                                                                                    | 20@Y/@M/@D,@h:@m:@s                                                                                                    |
| E Value                                                                                                    | VALUET IN THE                                                                                                    |
|                                                                                                    | VALUEL BL79                                                                                                    |
| □ [0]                                                                                                    | ch Int16 Little                                                                                                    |
| Title                                                                                                    | ah                                                                                                    |
| THE                                                                                                    | Ch                                                                                                    |
| Туре                                                                                                    | Int16                                                                                                    |
| Ending 1                                                                                                    |                                                                                                    |
| Endian                                                                                                    | Little                                                                                                    |
| ⊡ [1]                                                                                                    | max Int16 Little                                                                                                    |
| <br>                                                                                                    |                                                                                                    |
| Litle                                                                                                    | max                                                                                                    |
| Type                                                                                                    | Int 16                                                                                                    |
| 1)ps                                                                                                    |                                                                                                    |
| Endian                                                                                                    | Little                                                                                                    |
| □ [2]                                                                                                    | no Int16 Little                                                                                                    |
|                                                                                                    |                                                                                                    |
| Title                                                                                                    | no                                                                                                    |
| Tupo                                                                                                    | Int 16                                                                                                    |
| туре                                                                                                    | LICIO                                                                                                    |
| Endian                                                                                                    | Little                                                                                                    |
| E WaitTime                                                                                                    | 100MC                                                                                                    |
|                                                                                                    | IUUMO                                                                                                    |
| Value                                                                                                    | 100                                                                                                    |
| 1 hait                                                                                                    | MC                                                                                                    |
| Unit                                                                                                    | MO                                                                                                    |
|                                                                                                    | 1 Input 1402 ch                                                                                                    |
|                                                                                                    |                                                                                                    |
|                                                                                                    |                                                                                                    |
|                                                                                                    | i alpar i to i cit                                                                                                    |
| FT [2]                                                                                                    | 1 Input 1 ch max no                                                                                                    |
|                                                                                                    |                                                                                                    |
|                                                                                                    | Linput 1402 ch                                                                                                    |
| Node                                                                                                    | 1                                                                                                    |
|                                                                                                    | <u>'</u>                                                                                                    |
| Function                                                                                                    | Input                                                                                                    |
| Mardal Carrie                                                                                                    | False                                                                                                    |
| Blode (1910)                                                                                                    | I disc                                                                                                    |
| Nodeview                                                                                                    |                                                                                                    |
| FunctionView                                                                                                    | False                                                                                                    |
| FunctionView                                                                                                    | False                                                                                                    |
| Function View<br>Register                                                                                                    | False<br>1402                                                                                                    |
| Nodeview<br>FunctionView<br>Register<br>Format                                                                                                    | False<br>1402<br>20@Y/@M/@D,@h:@m:@s                                                                                                    |
| FunctionView<br>Register<br>Format                                                                                                    | False<br>1402<br>20@Y/@M/@D,@h:@m:@s<br>VALUET 환전체                                                                                                    |
| FunctionView<br>Register<br>Format<br>El Value                                                                                                    | False<br>1402<br>20@Y/@M/@D.@h:@m:@s<br>VALUE[] 配列                                                                                                    |
| Nodeview<br>FunctionView<br>Register<br>Format<br>⊡ Value<br>⊟ WaitTime                                                                                                    | False<br>1402<br>20@Y/@M/@D,@h:@m:@s<br>VALUE[] 記列<br>900MS                                                                                                    |
| Node View<br>FunctionView<br>Register<br>Format<br>⊡ Value<br>WaitTime                                                                                                    | False<br>1402<br>20@Y/@M/@D.@h:@m:@s<br>VALUE[] 配列<br>900MS<br>900                                                                                                    |
| FunctionView<br>FunctionView<br>Register<br>⊡ Value<br>⊡ WaitTime<br>Value                                                                                                    | False<br>1402<br>20@Y/@M/@D,@h:@m:@s<br>VALUE[] 配列<br>900MS<br>900                                                                                                    |
| FunctionView<br>FunctionView<br>Register<br>Format<br>⊡ Value<br>UalutTime<br>Value<br>Unit                                                                                                    | False<br>1402<br>20@Y/@M/@D.@h:@m:@s<br>VALUE[] 記列<br>900MS<br>900<br>MS                                                                                                    |
| FunctionView<br>Fegister<br>Format                                                                                                    | False<br>1402<br>20@Y/@M/@D.@h:@m:@s<br>VALUE[] 配列<br>900MS<br>900<br>MS<br>1. Toget 1.ch. may po                                                                                                    |
| FunctionView<br>FunctionView<br>Register<br>⊕ Value<br>⊟ WaitTime<br>Value<br>Unit<br>€ [4]                                                                                                    | False<br>1402<br>20@Y/@M/@D.@h:@m:@s<br>VALUE[] 配列<br>900MS<br>900<br>MS<br>1 Input 1 ch max no                                                                                                    |
| FunctionView<br>Register<br>Format<br>Value<br>Value<br>Value<br>Unit<br>[4]                                                                                                    | False<br>1402<br>20@Y/@M/@D.@h:@m:@s<br>VALUE[] 配列<br>900MS<br>900<br>MS<br>1 Input 1 ch max no                                                                                                    |
| FunctionView<br>Fegister<br>Format                                                                                                    | False<br>1402<br>20@Y/@M/@D.@h:@m:@s<br>VALUE[] 配列<br>900MS<br>900<br>MS<br>1 Input 1 ch max no                                                                                                    |
| FunctionView<br>FunctionView<br>Register<br>Format<br>Value<br>WaitTime<br>Value<br>Unit<br>[4]                                                                                                    | False<br>1402<br>20@Y/@M/@D.@h:@m:@s<br>VALUE[] 記列<br>900MS<br>900<br>MS<br>1 Input 1 ch max no                                                                                                    |
| FunctionView<br>Register<br>Format<br>Value<br>Value<br>Unit<br>[4]                                                                                                    | False<br>1402<br>20@Y/@M/@D.@h:@m:@s<br>VALUE[] 配列<br>900MS<br>900<br>MS<br>1 Input 1 ch max no<br>1 Input 1 ch max no                                                                                                    |
| Node view<br>FunctionView<br>Register<br>Format<br>⊉ Value<br>□ WaitTime<br>Value<br>Unit<br>⊉ [4]                                                                                                    | False<br>1402<br>20@Y/@M/@D.@h:@m:@s<br>VALUE[] 配列<br>900MS<br>900<br>MS<br>1 Input 1 ch max no<br>1 Input 1 402 ch                                                                                                    |
| Nodeview<br>FunctionView<br>Register<br>Format<br>⊉ Value<br>WaitTime<br>Value<br>Unit<br>♥ [4]                                                                                                    | False<br>1402<br>20@Y/@M/@D.@h:@m:@s<br>VALUE[] 配列<br>900MS<br>900<br>MS<br>1 Input 1 ch max no<br>1 Input 1 402 ch<br>1 Input 1 ch max no                                                                                                    |
| FunctionView<br>Fegister<br>Format<br>Value<br>Value<br>Unit<br>[4]<br>Node                                                                                                    | False         1402         20@Y/@M/@D.@h:@m:@s         VALUE[] 配列         900MS         900         MS         1 Input 1 ch max no         1 Input 1402 ch         1 Input 1 ch max no                                                                                                    |
| Node view         FunctionView         Register         Format         ① Value         ☑ WaitTime         Value         Unit         ☑ [4]         Node         Formation                                                                                                    | False         1402         20@Y/@M/@D.@h:@m:@s         VALUE[] #2.7/j         900MS         900         MS         1 Input 1 ch max no         1 Input 1402 ch         1 Input 1 ch max no                                                                                                    |
| FunctionView<br>FunctionView<br>Register<br>Format<br>Value<br>Value<br>Unit<br>[4]<br>↓ [4]<br>↓ [4]                                                                                                    | False         1402         20@Y/@M/@D.@h:@m:@s         VALUE[] 配列         900MS         900         MS         1 Input 1 ch max no         1 Input 1402 ch         1 Input 1 ch max no         1 Input 1 ch max no         1 Input 1 ch max no         1 Input 1 ch max no                                                                                                    |
| Node view         FunctionView         Register         Format         Yalue         WaitTime         Value         Unit         Image: State State St                                                                                                    | False         1402         20@Y/@M/@D.@h:@m:@s         VALUE[] #2.7J         900MS         900         MS         1 Input 1 ch max no         1 Input 1402 ch         1 Input 1 ch max no         1         Input 1 ch max no         1         1 Input 1 ch max no         1         1 Input 1 ch max no         1         1 Input 1 ch max no         1         1 Input 1 ch max no         1         1 Input 1 ch max no         1         1 Input 1 ch max no         1         1         1         1         1         1         1         1         1         1         1         1         1         1         1         1         1         1         1         1         1         1         1         1         1         1         <                                                                                                    |
| Node view       FunctionView       Register       Format              ✓ Value       Unit          ✓ [4]           ✓ (1)          ✓ Node       Function       Node       Function       Node       Function                                                                                                    | False         1402         20@Y/@M/@D.@h:@m:@s         VALUE[] 配列         900MS         900         MS         1 Input 1 ch max no         1 Input 1402 ch         1 Input 1 ch max no         1 Input 1 ch max no         1 Input 1 ch max no         1 Input 1 ch max no         1 Input 1 ch max no         1 Input 1 ch max no         1 Input 1 ch max no         1 Input 1 ch max no                                                                                                    |
| FunctionView<br>FunctionView<br>Register<br>Format<br>♥ Value<br>↓ WaitTime<br>Value<br>Unit<br>♥ [4]<br>♥ [3]<br>■ [4]<br>Node<br>Function<br>NodeView<br>FunctionView                                                                                                    | False         1402         20@Y/@M/@D.@h:@m:@s         VALUE[] 12.7J         900MS         900         MS         1 Input 1 ch max no         1 Input 1402 ch         1 Input 1 ch max no         1         Input 1 ch max no         1         False         False         False                                                                                                    |
| Node view<br>Function View<br>Register<br>Format<br>Value<br>Value<br>Unit<br>[4]<br>↓ [4]<br>↓ [4]                                                                                                 | False         1402         20@Y/@M/@D.@h:@m:@s         VALUE[] #27/]         900MS         900         MS         1 Input 1 ch max no         1 Input 1402 ch         1 Input 1 ch max no         1 Input 1 ch max no        |
| Node view         FunctionView         Register         Format         Ualue         WaitTime         Value         Unit         Image: [4]         Image: [4]         Node         Function         Node         Function         Node         Function         Node         Function         Node         Function         Node         Function         Register                                                                                                    | False         1402         20@Y/@M/@D.@h:@m:@s         VALUE[] #270]         900MS         900         MS         1 Input 1 ch max no         1 Input 1402 ch         1 Input 1 ch max no         1 Input 1 ch max no        |
| Node View         FunctionView         Register         Format         Yalue         WaitTime         Value         Unit         Image: Image: Imag                                                                                                    | False         1402         20@Y/@M/@D.@h:@m:@s         VALUE[] #2.7/j         900MS         900         MS         1 Input 1 ch max no         1 Input 1402 ch         1 Input 1 ch max no         1 Input 1 ch max no         1 Input 1 ch max no         1 Input 1 ch max no         1 Input 1 ch max no         1 Input 2 ch         1 Input 3 ch         1 Input 4 ch         1 Input 4 ch         1 Input 1 ch max no         1 Input 1 ch max no         1 Input 1 ch max no         1 Input 1 ch max no         1 Input 1 ch max no         1 Input 2 ch         1 Input 3 ch         1 Input 4 ch         20@Y/@M/@D.@h:@m:@s                                                                                                    |
| Node view         FunctionView         Register         Format            Ualue         WaitTime         Value         Unit            [4]             Node         Function         Node         Function         Value                                                                                                    | False         1402         20@Y/@M/@D.@h:@m:@s         VALUE[] 配列         900MS         900         MS         1 Input 1 ch max no         1 Input 1 ch max no         1 Input 1 ch max no         1 Input 1 ch max no         1 Input 1 ch max no         1 Input 1 ch max no         1 Input 1 ch max no         1 Input 1 ch max no         1 Input 1 ch max no         1 Input 1 ch max no         1 Input 1 ch max no         1 Input 1 ch max no         1 Input 1 ch max no         1 VALUE[] 形列         YALUE[] 形列                                                                                                    |
| Node view         FunctionView         Register         Format         Ualue         WaitTime         Value         Unit         [4]         Node         Function         Node         Function         Node         Function         Node         Function         Node         Function         Node         Function         Node         Function         Value         Function         Value         Format         Value                                                                                                    | False         1402         20@Y/@M/@D.@h:@m:@s         VALUE[] 配列         900MS         900         MS         1 Input 1 ch max no         1 Input 1 402 ch         1 Input 1 ch max no         1 Input 1 ch max no          |
| Node view         FunctionView         Register         Format            Ualue         Unit            [4]          Node         Function         Node         Function         Node         Function         Node         Function         Node         Function         Node         Function         Node         Function         Value         Value         Value         Value         Image: Value         Image: Value     <                                                                                                    | False         1402         20@Y/@M/@D.@h:@m:@s         VALUE[] 配列         900MS         900         MS         1 Input 1 ch max no         1 Input 1402 ch         1 Input 1402 ch         1 Input 1 ch max no         1         1 Input 1 ch max no         1         20@Y/@M/@D.@h:@m:@s         VALUE[] 配列         ch Int16 Little                                                                                                    |
| Node View         Function View         Register         Format         Ualue         Unit         Image: [4]         Image: [4]         Image: [4]         Node         Function         Node         Function         Register         Format         Image: [0]         Title                                                                                                    | False         1402         20@Y/@M/@D.@h:@m:@s         VALUE[] #2.7J         900MS         900         MS         1 Input 1 ch max no         1 Input 1 402 ch         1 Input 1 ch max no         1 Input 1 ch max no         1 Input 1 ch max no         1 Input 1 sch max no         1 Input 1 ch max no         1 Input 1 ch max no         1 Input 1 ch max no         1 Input 1 ch max no         1 Input 1 ch max no         1 Input 1 ch max no         1 Input 1 ch max no         1 Input 1 ch max no         1 Input 1 ch max no         1 Input 1 ch max no         1 Input 1 ch max no         1 Input 1 ch max no         20@Y/@M/@D.@h:@m:@s         VALUE[] #2.7J         ch Int16 Little         ch         ch         ch         ch         ch         ch         ch         ch         ch         ch         ch         ch         ch         ch         ch         ch         ch                                                                                                    |
| Node view         FunctionView         Register         Format            Ualue         Unit            [4]         [3]         [4]         [3]         [4]         Node         Function         NodeView         FunctionView         Register         Format         Value         [0]         Title         [0]         Title         [1]         [1]         [1]         [1]         [1]         [1]         [1]         [1]         [1]         [1]         [1]         [1]         [1]         [1]         [1]         [1]         [1]         [1]         [1]         [1]         [1]         [1]         [1]         [1]         [1]         [1]         [1]         [1]         [1]         [1]         [1]         [1]         [1]         [1]         [1]         [1]         [1]         [1]         [1]         [1]         [1]         [1]         [1]         [1]         [1]         [1]         [1]         [1]         [1]         [1]         [1]         [1]         [1]         [1]         [1]         [1]         [1]         [1]         [1]         [1]         [1]         [1]         [1]         [1]         [1]         [1]         [1]         [1]         [1]         [1]         [1]         [1]         [1]         [1]         [1]         [1]         [1]         [1]         [1]         [1]         [1]         [1]         [1]         [1]         [1]         [1]         [1]         [1]         [1]         [1]         [1]         [1]         [1]         [1]         [1]         [1]         [1]         [1]         [1]         [1]         [1]         [1]         [1]         [1]         [1]         [1]         [1]         [1]         [1]         [1]         [1]         [1]         [1]         [1]         [1]         [1]         [1]         [1]         [1]         [1]         [1]         [1]         [1]         [1]         [1]         [1]         [1]                                                                                                    | False         1402         20@Y/@M/@D.@h:@m:@s         VALUE[] 配列         900MS         900         MS         1 Input 1 ch max no         1 Input 1402 ch         1 Input 1402 ch         1 Input 1 ch max no         1         1 Input 1 ch max no         1         20@Y/@M/@D.@h:@m:@s         VALUE[] 配列         ch Int16 Little         ch                                                                                                    |
| Node view         FunctionView         Register         Format         Ualue         Ualue         Unit         Image: [4]                                                                                                    | False         1402         20@Y/@M/@D.@h:@m:@s         VALUE[] 記列         900MS         900         MS         1 Input 1 ch max no         1 Input 1402 ch         1 Input 1 ch max no         1         1 Input 1 ch max no         1         1 Input 1 ch max no         1         1 Input 1 ch max no         1         1 Input 1 ch max no         1         1 Input 1 ch max no         1         1 Input 1 ch max no         1         1 Input 1 ch max no         1         Input 1 ch max no         1         Input 1 ch max no         1         Input 1 ch max no         1         Input 1 ch max no         1         Input 1 ch max no         1         Input 1 ch max no         1         Input 1 ch max no         1         20@Y/@M/@D.@h:@m:@s         VALUE[] 記列         ch Int16                                                                                                    |
| Nodeview         FunctionView         Register         Format <ul> <li>WaitTime</li> <li>Value</li> <li>Unit</li> <li>I(4)</li> </ul> <li>Image: State State St</li>                                                                                                    | False         1402         20@Y/@M/@D.@h:@m:@s         VALUE[] 前2河]         900MS         900         MS         1 Input 1 ch max no         1 Input 1402 ch         1 Input 1402 ch         1 Input 1 ch max no         1         1 Input 1 ch max no         1         20@Y/@M/@D.@h:@m:@s         VALUE[] 配河]         ch Int16 Little         ch         Int16         Little                                                                                                    |
| Node view         FunctionView         Register         Format         Ualue         Unit         If [4]                                                                                                    | False         1402         20@Y/@M/@D.@h:@m:@s         VALUE[] 配列         900MS         900         MS         1 Input 1 ch max no         1 Input 1 402 ch         1 Input 1 ch max no         1 Input 1 ch max no          |
| Node view         FunctionView         Register         Format         Ualue         WaitTime         Value         Unit         Image: Terminal state         Value         Unit         Image: Terminal state         Node         Function         Node         Function         Register         Format         Value         [0]         Title         Type         Endian                                                                                                    | False         1402         20@Y/@M/@D.@h:@m:@s         VALUE[] #2.7J         900MS         900         MS         1 Input 1 ch max no         1 Input 1402 ch         1 Input 1 ch max no         1 Input 1 ch max no         1 Input 1 ch max no         1 Input 1 ch max no         1 Input 1 ch max no         1 Input 1 ch max no         1 Input 1 ch max no         1 Input 2000/000000000000000000000000000000000                                                                                                    |
| Node view         FunctionView         Register         Format            WaitTime         Value         Unit            [4]             Value         Unit            [4]             Value            Value            Value         Function         NodeView         FunctionView         Register         Format            Value            [0]         Title         Type         Endian            [1]         Title                                                                                                    | False         1402         20@Y/@M/@D.@h:@m:@s         VALUE[] 配列         900MS         900         MS         1 Input 1 ch max no         1 Input 1402 ch         1 Input 1 ch max no         1 Input 1 ch max no         < |
| FunctionView<br>Register<br>Format<br>Value<br>Value<br>Unit<br>[4]<br>Value<br>Unit<br>[4]<br>Value<br>Unit<br>[4]<br>Value<br>Unit<br>[4]<br>Value<br>Unit<br>[4]<br>Value<br>Unit<br>[4]<br>Value<br>Unit<br>[4]<br>Value<br>Unit<br>[4]<br>Value<br>Unit<br>[4]<br>Value<br>Unit<br>[4]<br>Value<br>[4]<br>Value<br>[4]<br>Value<br>[4]<br>Value<br>[4]<br>Value<br>[4]<br>Value<br>[4]<br>Value<br>[4]<br>Value<br>[4]<br>Value<br>[4]<br>Value<br>[4]<br>Value<br>[4]<br>Value<br>[5]<br>Value<br>[6]<br>Value<br>[6] | False         1402         20@Y/@M/@D.@h:@m:@s         VALUE[] #2.7J         900MS         900         MS         1 Input 1 ch max no         1 Input 1 402 ch         1 Input 1 ch max no         1 Input 1 ch max no       |
| Node view         FunctionView         Register         Format            WaitTime         Value         Unit            [4]              Node         Function         Node         FunctionView         Register         Format         □ Value         □ [0]         Title         Type         Endian         □ [1]         Title         Type                                                                                                    | False         1402         20@Y/@M/@D.@h:@m:@s         VALUE[] 配列         900MS         900         MS         1 Input 1 ch max no         1 Input 1402 ch         1 Input 1 ch max no         1 Input 1 ch max no                                       |
| Node view         FunctionView         Register         Format         Ualue         WaitTime         Value         Unit         [4]         Node         Function         Node         Function         NodeView         FunctionView         Register         Format         Value         [0]         Title         Type         Endian         [1]         Title         Type         Endian                                                                                                    | False         1402         20@Y/@M/@D.@h:@m:@s         VALUE[] 記河         900MS         900         MS         1 Input 1 ch max no         1 Input 1 402 ch         1 Input 1 402 ch         1 Input 1 ch max no         1         Input 1 ch max no         1         1 Input 1 ch max no         1         1 Input 1 ch max no         1         1 Input 1 ch max no         1         Input 1 ch max no         1         Input 1 ch max no         1         Input 1 ch max no         1         Input 1 ch max no         1         Input 1 ch max no         1         Input 1 ch max no         1         Input 1 ch max no         1         20@Y/@M/@D.@h:@m:@s         VALUE[] 記列         ch Int16         Little         max         Int16         Little         isation                                                                                                    |
| Node view         FunctionView         Register         Format            Value         WaitTime         Value         Unit            [4]             Value         Unit            [3]             [4]             Node          Function         NodeView         FunctionView         Register         Format            Value            [0]          Title         Type         Endian            [1]          Title         Type         Endian                                                                                                    | False         1402         20@Y/@M/@D.@h:@m:@s         VALUE[] 前2河]         900MS         900         MS         1 Input 1 ch max no         1 Input 1402 ch         1 Input 1 ch max no         1 Input 1 ch max no         1 Input 1 ch max no         1 Input 7 ch max no         1 Input 7 ch max no         1 Input 7 ch max no         1 Input 8 ch ch max no         1 Input 9 ch ch max no         1 Input 1 ch max no         1 Input 1 ch max no   |
| Node view         FunctionView         Register         Format         WaitTime         Value         Unit         If [4]                                                                                                    | False         1402         20@Y/@M/@D.@h:@m:@s         VALUE[] #2.70]         900MS         900         MS         1 Input 1 ch max no         1 Input 1402 ch         1 Input 1 ch max no         1 Input 1 ch max no         1 Input 1 ch max Int16 Little         max Int16 Little         no Int16 Little         no Int16 Little                                                                |
| Nodeview         FunctionView         Register         Format            WaitTime         Value         Unit            Unit            [4]          Node         Function         Node         Function         Node/segister         Format            Value            [0]         Title         Type         Endian            [1]         Title         Type         Endian            [2]                                                                                                    | False         1402         20@Y/@M/@D.@h:@m:@s         VALUE[] fb.7j         900MS         900         MS         1 Input 1 ch max no         1 Input 1402 ch         1 Input 1 ch max no         1 Input 1 ch max no         1 Input 1 ch little        |
| Node view         Register         Format <ul> <li>WaitTime</li> <li>Value</li> <li>Unit</li> <li>[4]</li> </ul> <ul> <li>Itaj</li> <li>[4]</li> </ul> <ul> <li>Node</li> <li>Function</li> <li>Node</li> <li>Function</li> <li>Node</li> <li>Function</li> <li>NodeView</li> <li>FunctionView</li> <li>Register</li> <li>Format</li> <li>Value</li> <li>[0]</li> <li>Title</li> <li>Type</li> <li>Endian</li> <li>[1]</li> <li>Title</li> <li>Type</li> <li>Endian</li> <li>[2]</li> <li>Title</li> </ul>                                                                                                    | False         1402         20@Y/@M/@D.@h:@m:@s         VALUE[] 配列         900MS         900         MS         1 Input 1 ch max no         1 Input 1402 ch         1 Input 1 ch max no         1 Input 1 ch max no         1 Int 16 Little         max         Int 16 Little         no Int 16 Little         no                                                                                                    |
| Node view         FunctionView         Register         Format         Value         Unit         Image: Image: Ima                                                                                                    | False         1402         20@Y/@M/@D.@h:@m:@s         VALUE[] 許.?]         900MS         900         MS         1 Input 1 ch max no         1 Input 1 ch max no         Int 16         Little         mo Int 16         Int 16      <                   |
| Node view         Register         Format            Ualue         WaitTime         Value         Unit            [4]              Yalue         Unit             Yalue         Unit             Yalue         Unit             Yalue             Yalue             Yalue             Yalue                Yalue </td <td>False         1402         20@Y/@M/@D.@h:@m:@s         VALUE[] 前2河]         900MS         900         MS         1 Input 1 ch max no         1 Input 1402 ch         1 Input 1402 ch         1 Input 1 ch max no         1         1 Input 7 ch max no         1         1 Input 7 ch max no         1         1 Input 7 ch max no         1         1 Input 7 ch max no         1         20@Y/@M/@D.@h:@m:@s         VALUE[] 記河         ch Int16 Little         ch         Int16         Little         max         Int16 Little         no Int16 Little         no         Int16         Little         no         Int16</td>                                                                                                    | False         1402         20@Y/@M/@D.@h:@m:@s         VALUE[] 前2河]         900MS         900         MS         1 Input 1 ch max no         1 Input 1402 ch         1 Input 1402 ch         1 Input 1 ch max no         1         1 Input 7 ch max no         1         1 Input 7 ch max no         1         1 Input 7 ch max no         1         1 Input 7 ch max no         1         20@Y/@M/@D.@h:@m:@s         VALUE[] 記河         ch Int16 Little         ch         Int16         Little         max         Int16 Little         no Int16 Little         no         Int16         Little         no         Int16                                                                                                    |
| Node view         FunctionView         Register         Format         WaitTime         Value         Unit         Image: Image: Im                                                                                                    | False         1402         20@Y/@M/@D.@h:@m:@s         VALUE[] #27J         900MS         900         MS         1 Input 1 ch max no         1 Input 1402 ch         1 Input 1 ch max no         1 Input 1 ch max no         1 Int 16         Little         no         Int 16         Little         no         Int 16                                                  |
| Nodeview         FunctionView         Register         Format <ul> <li>WaitTime</li> <li>Value</li> <li>Unit</li> <li>I(4)</li> </ul> <li>I(3)</li> <li>I(4)</li> <li>Node</li> <li>Function</li> <li>NodeView</li> <li>FunctionView</li> <li>Register</li> <li>Format</li> <li>Value</li> <li>I(0)</li> <li>Title</li> <li>Type</li> <li>Endian</li> <li>I(1)</li> <li>Title</li> <li>Type</li> <li>Endian</li> <li>I(2)</li> <li>Title</li> <li>Type</li> <li>Endian</li> <li>I(2)</li> <li>Title</li> <li>Type</li> <li>Endian</li> <li>I(2)</li> <li>Title</li> <li>Type</li> <li>Endian</li> <li>I(2)</li> <li>Title</li> <li>Type</li> <li>Endian</li> <li>I(2)</li> <li>Title</li> <li>Type</li> <li>Endian</li> <li>I(2)</li> <li>Itle</li> <li>Type</li> <li>Endian</li> <li>I(2)</li> <li>Itle</li> <li>Type</li> <li>Endian</li> <li>I(2)</li> <li>Itle</li> <li>Type</li> <li>Endian</li> <li>I(3)</li>                                                                                                    | False         1402         20@Y/@M/@D.@h:@m:@s         VALUE[] fb[3y]         900MS         900         MS         1 Input 1 ch max no         1 Input 1 ch max no         Int16         Little         no         Int16                                 |
| Node view         FunctionView         Register         Format         WaitTime         Value         Unit         If [4]                                                                                                    | False         1402         20@Y/@M/@D.@h:@m:@s         VALUE[] E.J.]         900MS         900         MS         1 Input 1 ch max no         1 Input 1 402 ch         1 Input 1 ch max no         1         1 Input 1 ch max no         1         1 Input 1 ch max no         1         1 Input 1 ch max no         1         1 Input 1 ch max no         1         Input 1 ch max no         1         Input 1 ch max no         1         Input 1 ch max no         1         Input 1 ch max no         1         Input 1 ch max no         1         Input 1 ch max no         1         Input 1 ch max no         1         Input 1 ch max no         1         20@Y/@M/@D.@h:@m:@s         VALUE[] E.J!         Max         Int16         Little         max         Int16         Little         no         Int16         Little         no<                                                                                                    |
| Nodeview         FunctionView         Register         Format <ul> <li>WaitTime</li> <li>Value</li> <li>Unit</li> <li>[4]</li> </ul> <ul> <li>Ital</li> <li>Ital</li> <li>Function</li> <li>Node</li> <li>Function</li> <li>NodeView</li> <li>FunctionView</li> <li>Register</li> <li>Format</li> <li>Value</li> <li>[0]</li> <li>Title</li> <li>Type</li> <li>Endian</li> <li>[1]</li> <li>Title</li> <li>Type</li> <li>Endian</li> <li>[2]</li> <li>Title</li> <li>Type</li> <li>Endian</li> <li>[2]</li> <li>Title</li> <li>Type</li> <li>Endian</li> <li>[2]</li> <li>Title</li> <li>Type</li> <li>Endian</li> <li>[3]</li> <li>[4]</li> <li>[5]</li> <li>[6]</li> <li>[7]</li> <li>Title</li> <li>Type</li> <li>Endian</li> <li>[9]</li> <li>WaitTime</li> <li>Value</li> <li>Value</li> <li>[1]</li> <li>[2]</li> <li>[2]</li> <li>[3]</li> <li>[4]</li> <li>[5]</li> <li>[5]</li> <li>[6]</li> <li>[7]</li> <li>[8]</li> <li>[8]</li> <li>[9]</li> <li>[9]</li></ul>                                                                                                    | False         1402         20@Y/@M/@D.@h:@m:@s         VALUE[] fb27j         900MS         900         MS         1 Input 1 ch max no         1 Input 1 ch max no         Int16         Little         no         Int16                                  |
| Node view         Register         Format <ul> <li>WaitTime</li> <li>Value</li> <li>Unit</li> <li> </li></ul> <ul> <li>WaitTime</li> <li>Value</li> <li>Unit</li> <li> <ul> <li>Ital</li> <li>Ital</li> <li>Ital</li> <li>Ital</li> </ul> <ul> <li>Value</li> <li>Unit</li> <li>Ital</li> <li>Ital</li> <li>Ital</li> <li>Ital</li> <li>Value</li> <li>Value</li> <li>Value</li> <li>Value</li> <li>Value</li> <li>Value</li> <li>Value</li> <li>Ital</li> <li>Type</li> <li>Endian</li> <li>Ital</li> <li>Type</li> <li>Endian</li> <li>Ital</li> <li>Type</li> <li>Endian</li> <li>Ital</li> <li>Type</li> <li>Endian</li> <li>Value</li> <li>Value</li> <li>Value</li> <li>Value</li> <li>Value</li> <li>Value</li> <li>Value</li> <li>Value</li> </ul></li></ul>                                                                                                    | False         1402         20@Y/@M/@D.@h:@m:@s         VALUE[] 前2列]         900MS         900         MS         1 Input 1 ch max no         1 Input 1402 ch         1 Input 1 ch max no         1 Input 1 ch max no         1 Int 16         Little         max Int16 Little         no Int16 Little         no         Int 16         Little         100MS         100         MS                                                                                                    |